For English Payment Instructions, please see pages 1-6. 中文付费指示请看第 7-10 页。

#### Payment Instructions: Applicants with Singapore Bank Account

A. PayNow using UEN: (Please ensure transfer limit per transaction is sufficient for your payment)

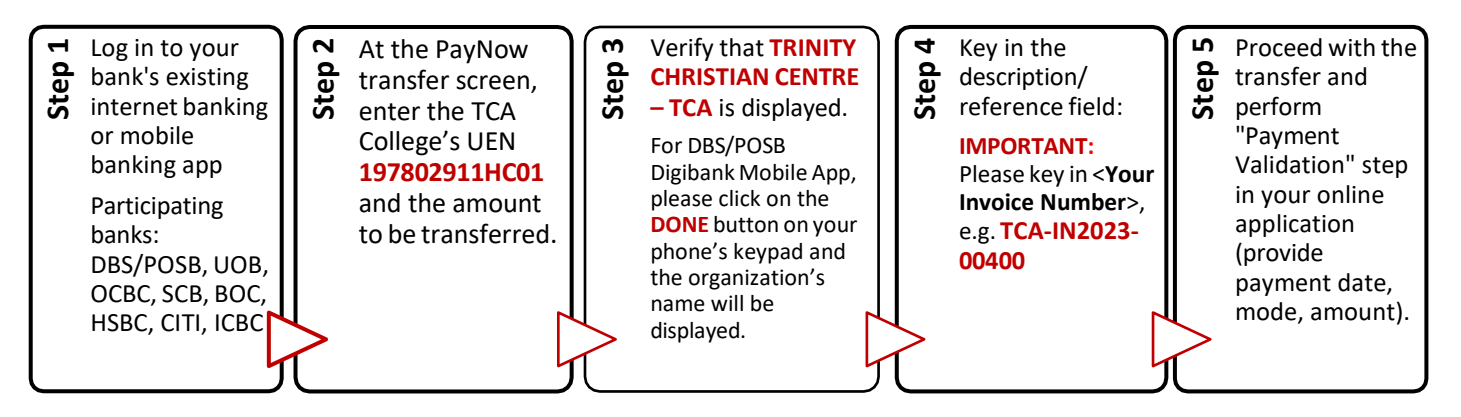

#### B. PayNow using QR Code: (Please ensure transfer limit per transaction is sufficient for your payment)

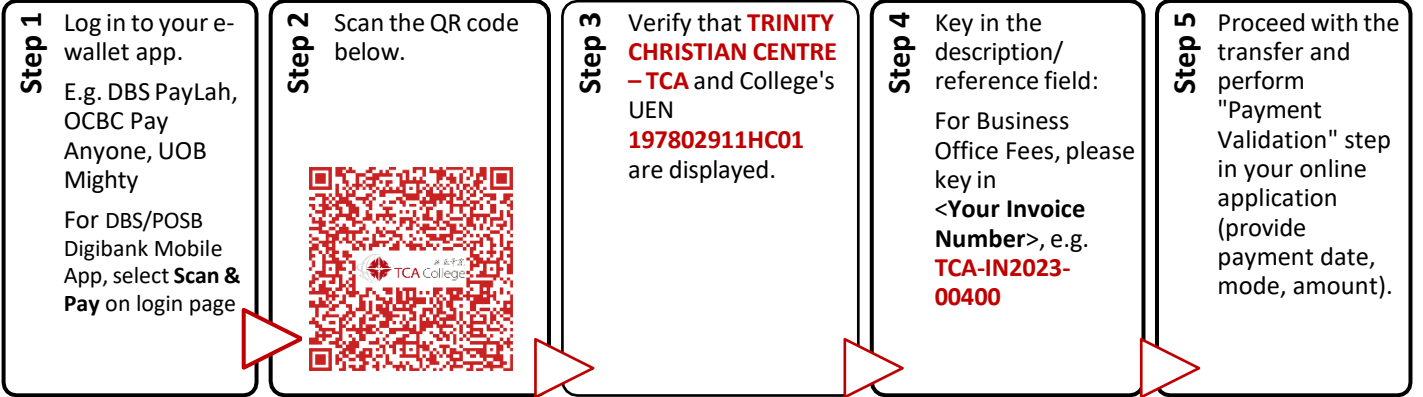

- C. Cheque (By Post/Hand): To be crossed and made payable to 'TCA College'
  - Please indicate your name, application no. and invoice no. at the back of your cheque.
- D. Cash: At TCA office, during office hours, Mon-Fri (except Public Holidays). Please bring the exact amount.

#### E. CREDIT CARDS AND OVERSEAS BANK VIA FLYWIRE

NOTE: Flywire currently only accepts the following payment mode

- 1) Local Credit Card (additional transaction fee applies this does not go to the College)
- 2) Overseas Credit Card
- 3) Overseas Bank Transfer

For PayNow transfers, please refer to Step A and B in page 1 above.

STEPS TO FLYWIRE ONLINE PAYMENT (https://landing-pages.flywire.com/landing/tca-college)

1. Click "Start Your Payment" beside the Business Office Fees description.

| flywire     |                                                                                                    | ூ English ∨        |
|-------------|----------------------------------------------------------------------------------------------------|--------------------|
|             | 新亚学院<br>TCA College                                                                                                    |                    |
|             | Welcome to the Payment Portal for TCA College<br>To get started, please select the applicable option below:                                                 |                    |
| TCA College | Academic Fees 教务处费用<br>Administrative Fees 行政费 / Course Fees 学费 / Insurance Premium 保险费 / Student Pass<br>Fees 学生签证费                                        | START YOUR PAYMENT |
| TCA College | Business Office Fees 事务处费用<br>Admission Fee 入学申请费 / Pacesetters 前锋                                                                                          | START YOUR PAYMENT |
| TCA College | <b>Student Life Fees 学务处费用</b><br>Cohesion Day 联谊日 / Cultural Night 文化之夜 / Graduation Fee 毕业费 / Hostel and Aircon<br>Fees 宿舍与空调费 / Merchandise Purchase 销售品 | START YOUR PAYMENT |

2. Enter the full amount and select your home country.

| 1. Payment Info | 2. Payment method    | 3. Payer Info | 4. Info for t              | ne receiver                               | 5. Review & Confirm                                             | 6. Make payment |
|-----------------|----------------------|---------------|----------------------------|-------------------------------------------|-----------------------------------------------------------------|-----------------|
|                 |                      |               |                            |                                           |                                                                 |                 |
|                 |                      |               |                            |                                           |                                                                 |                 |
|                 |                      | Your p        | aymen                      | t                                         |                                                                 |                 |
|                 | The nevment will con | ae from       |                            | llege - Bus                               | iness Office Fees                                               |                 |
|                 | The payment will con |               | receives                   | llege - Dus                               | mess once rees                                                  |                 |
|                 | Country or region *  | ~             | SS                         | Amount *<br>0.00                          |                                                                 |                 |
|                 |                      |               | Amount will<br>case Singap | e formatted in th<br>re Dollars. i.e. 10, | e destination currency, in this<br>000.00 for ten thousand SGD. |                 |
|                 |                      |               |                            |                                           |                                                                 |                 |
|                 |                      |               |                            |                                           |                                                                 |                 |
|                 |                      |               |                            |                                           |                                                                 |                 |

3. Select payment options (available for your home country) and follow the given instructions:

| Select your preferred payment n                                                                                                    | nethod |
|----------------------------------------------------------------------------------------------------|--------|
| $\begin{array}{ccc} & & & \\ & & & \\ & & & & \\ & & & \\ & & & & \\ & & & \\ & & & \\ & & & \\ & & & \\ & & & \\ & & & & \\ & & & \\$ | Ľ      |
| Domestic Bank Transfer in AUD<br>A\$54.00                                                                                                    | SELECT |
| American Express in AUD<br>A\$55.00                                                                                                    | SELECT |
| More info 🗸                                                                                                    |        |
| MasterCard: Debit/Credit in AUD<br>A\$55.00                                                                                                    | SELECT |
| More info 🗸                                                                                                    |        |
| VISA: Debit/Credit in AUD<br>A\$55.00                                                                                                    | SELECT |
| More info 🗸                                                                                                    |        |
| International Bank Transfer in Australian Dollar (AUD)<br>A\$54.00                                                                                                    | SELECT |

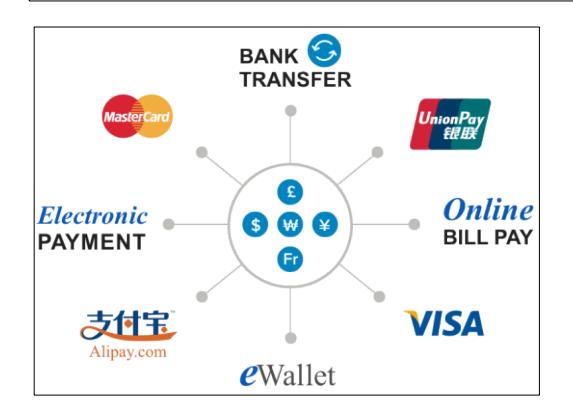

Different payment options available for different countries.

#### NOTE:

- 1. Based on your country selection Flywire will automatically display your local currency rate with the appropriate payment options, such as traditional bank transfer or debit/credit card payment.
  - **Traditional bank transfer** (also known as a wire) is the most cost-effective method. Please note that to complete the payment you will need to make arrangements with your bank (in-person, online, or over the phone) and send your funds to Flywire in your chosen currency.
  - **Debit/credit card** will allow you to make an online payment in your home currency. Contrary to a traditional international credit card payment, with Flywire we are handling the foreign exchange so you will know the exact amount that will be deducted from your

account before making your payment. Please note that credit card payments are not available in every country.

4. Provide information about the payer: (one-time set-up)

| Email *                             | First name *                                          |
|-------------------------------------|-------------------------------------------------------|
| Middle name                         | Family name *                                         |
| Address 1 *                         | Address 2                                             |
| City *                              | State / Province / Region                             |
| Zip code / Postal Code              | + 61 ~ Phone number *                                 |
|                                     | Receive text notifications on your payment status     |
| I would like to receive emails from | Flywire about future discounts, promotions and offers |

- 5. Provide information about the applicant:
  - a. School Select one of these: School of Counseling / School of Theology (English) / 神学系(中文部)
  - b. Payment Type: Select "Admission Fees"
  - c. Enter Invoice No (e.g., TCA-IN2023-00400)

# Information for TCA College - Business Office Fees

| Student Name *          |   | Student ID *                |
|-------------------------|---|-----------------------------|
| Student Email Address * |   | School Year and Term *      |
| School *                | ~ | Invoice No. (if applicable) |
| Payment Type *          | ~ | Other Payment Type          |

- 6. Confirm Your Payment Information: Please take note of the instructions for different payment options. Click "Next".
- 7. Please follow the instructions given to complete your payment.

|                          |                                                                                                    | L. raymone modeled                                                                                                    | 3. Payer Info                                                                                                | 4. Info for the receiver                                                           | 5. Review & Confirm            | 6. Make paymer                                                                                                    |
|--------------------------|----------------------------------------------------------------------------------------------------|----------------------------------------------------------------------------------------------------|----------------------------------------------------------------------------------------------------|------------------------------------------------------------------------------------|--------------------------------|----------------------------------------------------------------------------------------------------|
|                          |                                                                                                    | Follow the steps below to                                                                                                    | pay S\$50.00 before Ju                                                                                       | ne 8, 2020 or your payment will be c                                               | cancelled automatically.       |                                                                                                    |
| Status 💛 F               | Payment pend                                                                                                    | ding 🕕 Why is my paymen                                                                                                    | nt pending? Paym                                                                                             | ent ID YAC641598686                                                                |                                |                                                                                                    |
| You send to              | Flywire                                                                                                    |                                                                                                    |                                                                                                    |                                                                                    |                                | TCA College receiv                                                                                                    |
| A90-                     | .00                                                                                                    |                                                                                                    |                                                                                                    | -                                                                                  |                                | 5,50.00                                                                                                    |
| ~                        | -                                                                                                    |                                                                                                    |                                                                                                    | 7                                                                                  |                                |                                                                                                    |
|                          | rec                                                                                                    | eive your funds.                                                                                                    |                                                                                                    |                                                                                    |                                |                                                                                                    |
|                          |                                                                                                    |                                                                                                    |                                                                                                    |                                                                                    | add th                         | c paymont to your                                                                                                    |
| Nov                      | w, you n                                                                                                    | need to transf                                                                                                    | er funds to                                                                                                  | Flywire to                                                                         | Flywire                        | account                                                                                                    |
| Nov<br>cor               | w, you n<br>nplete y                                                                                                    | need to transf<br>/our payment                                                                                                    | er funds to                                                                                                  | Flywire to                                                                         | Flywire                        | ADD PAYMENT                                                                                                    |
| Nov<br>COR               | w, you n<br>nplete y                                                                                                    | need to transf<br>our payment                                                                                                    | er funds to<br>our bank                                                                                      | Flywire to                                                                         | Flywire                        | ADD PAYMENT                                                                                                    |
| Use y                    | N, YOU N<br>nplete y<br>our preferred<br>Online ban                                                                                                | need to transf<br>our payment<br>option depending on y<br>oking/ Mobile banking                                                                                                    | er funds to<br>our bank                                                                                      | Flywire to                                                                         | Flywire                        | ADD PAYMENT                                                                                                    |
| Use y                    | N, YOU N<br>nplete y<br>our preferred<br>Online ban<br>If you have o<br>and initiate ti                                                            | need to transf<br>/our payment<br>option depending on y<br>hking/ Mobile banking<br>nline banking or a mobile a<br>he transfer.                                                                                                    | er funds to<br>our bank<br>app from your bank, yo                                                            | PFlywire to                                                                        | Managunt                       | ADD PAYMENT                                                                                                    |
| Use y                    | W, YOU N<br>nplete y<br>our preferred<br>Online ban<br>If you have o<br>and initiate th                                                            | need to transf<br>/our payment<br>option depending on y<br>hking/ Mobile banking<br>nline banking or a mobile a<br>he transfer.                                                                                                    | er funds to<br>our bank<br>app from your bank, yo                                                            | D Flywire to                                                                       | Managu<br>unt                  | account<br>ADD PAYMENT<br>e your payment<br>bayment details<br>hotifications                                                               |
| Use y                    | W, YOU N<br>nplete y<br>our preferred<br>Online bar<br>If you have o<br>and initiate ti<br>Telephone<br>You may also                               | need to transf<br>/our payment<br>option depending on y<br>hking/ Mobile banking<br>nline banking or a mobile of<br>he transfer.                                                                                                    | er funds to<br>our bank<br>g<br>app from your bank, yo<br>rize them to initiate th                           | • Flywire to                                                                       | Manage<br>unt<br>SMS I<br>Char | account<br>ADD PAYMENT<br>e your payment<br>bayment details<br>notifications<br>ige payment method                                         |
| Use y                    | W, YOU N<br>nplete y<br>our preferred<br>Online ban<br>If you have o<br>and initiate th<br>Telephone<br>You may also                               | option depending on y<br>option depending on y<br>nking/ Mobile banking<br>nline banking or a mobile a<br>he transfer.                                                                                                    | er funds to<br>our bank<br>app from your bank, you                                                           | • Flywire to                                                                       | Manage<br>unt<br>Char<br>Char  | account<br>ADD PAYMENT<br>e your payment<br>bayment details<br>notifications<br>lige payment method<br>el payment                          |
| Nov<br>cor<br>Use y<br>S | W, YOU N<br>nplete y<br>our preferred<br>Online ban<br>If you have o<br>and initiate ti<br>Telephone<br>You may also<br>In-person<br>By paying a p | option depending on your payment<br>option depending on your high grant of the second second second second second second second second second second second second second second second visit to bank branch bersonal visit to your bank | er funds to<br>our bank<br>g<br>app from your bank, yo<br>rize them to initiate th<br>branch, provide the re | • Flywire to<br>ou can easily log in to your acco<br>e transaction on your behalf. | Manage<br>unt<br>Sfer<br>Sfer  | account<br>ADD PAYMENT<br>e your payment<br>bayment details<br>notifications<br>lige payment method<br>el payment<br>lioad payment receipt |

- 8. Proceed with the transfer and perform "Payment Validation" step in <u>your online application</u> (provide payment date, mode, amount).
- 9. Track your payment online and receive email alerts each step of the way.

# 付费指示

### c. 通过学院识别号码 UEN 使用 PayNow 转账服务

• 在转帐前,请确保转账数额是在你设置的款额限额以内。

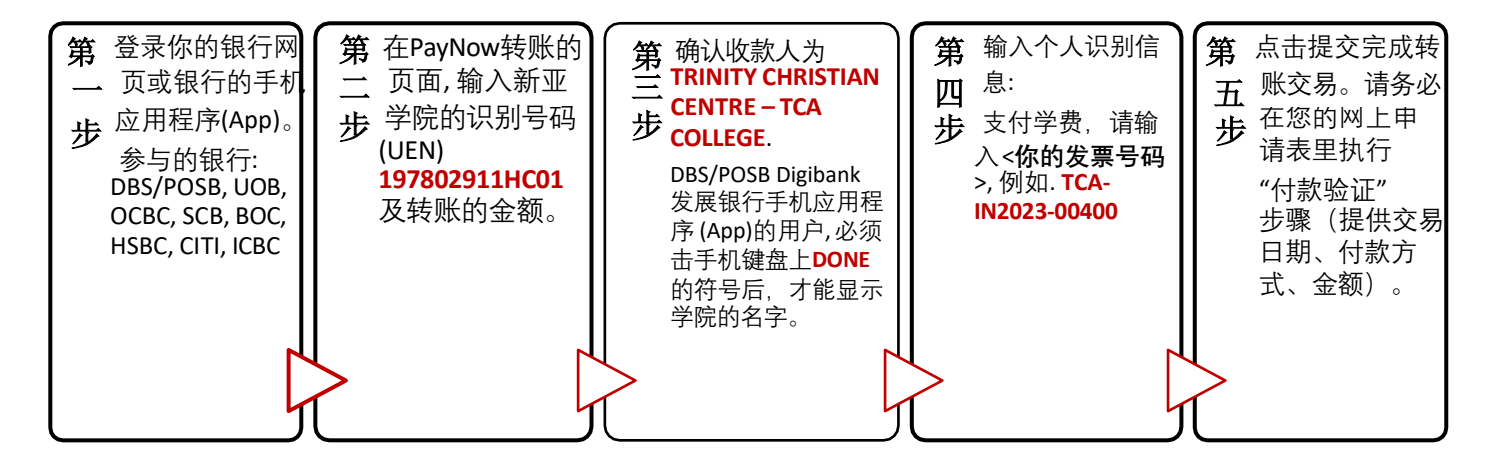

### D. 通过二维码QR Code 使用 PayNow 转账服务

• 在转帐前,请确保转账数额是在你设置的款额限额以内。

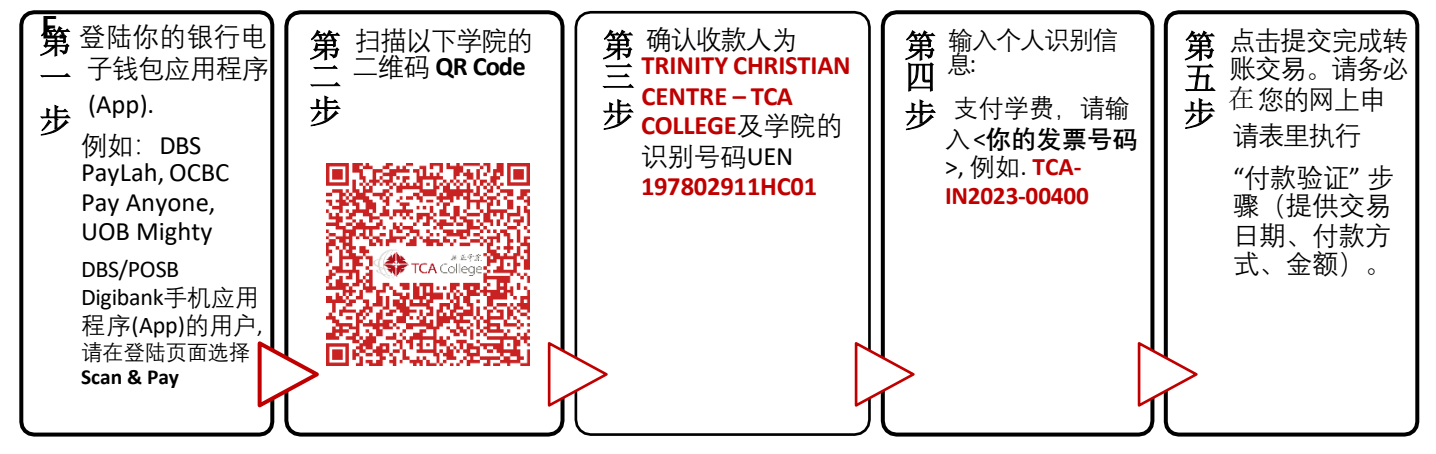

C. 个人支票 (邮寄或柜台提交)

- 请划线并在支票台头注明 "TCA College"
- 务必在支票背面注明你的姓名、申请编号和发票号码。

### D. 现金付费

• 请在办公时间到学院办公室付费。请携带确切数额。

# E. 信用卡与国际银行转账

注: 飞汇目前可用以下付款方式

- 1) 本地信用卡 (会有额外交易费 并不是学院收取的)
- 2) 海外信用卡
- 3) 海外银行转账

本地 PAYNOW 用户请参考第一页步奏 A 与 B。

飞汇国际汇款服务步奏: (https://landing-pages.flywire.com/landing/tca-college)

1. 选择事务处费用(Business Office Fees)

| flywire     |                                                                                                    | 🕲 中文 🗸 |
|-------------|----------------------------------------------------------------------------------------------------|--------|
|             | 新亚学院<br>TCA College                                                                                                    |        |
|             | 欢迎莅临"新亚学院"付款门户网站<br>首先,请从下方选出适用的选项:                                                                                                    |        |
| TCA College | Academic Fees 教务处费用<br>Administrative Fees 行政费 / Course Fees 学费 / Insurance Premium 保险费 / Student Pass Fees 学<br>生签证费                                 | 开始付款   |
| TCA College | Business Office Fees 事务处费用<br>Admission Fee 入学申请费 / Pacesetters 前锋                                                                                    | 开始付款   |
| TCA College | Student Life Fees 学务处费用<br>Cohesion Day 联谊日 / Cultural Night 文化之夜 / Graduation Fee 毕业费 / Hostel and Aircon Fees 宿舍<br>与空调费 / Merchandise Purchase 销售品 | 开始付款   |

2. 选择你所在的国家/地区及输入所需要支付的金额:

| 1. 付款信息 | 2. 付款方式        | 3. 付款人信息    | 4. 收                 | 款方所需信息                                | 5. 检查并确认         | 6. 付款 |
|---------|----------------|-------------|----------------------|---------------------------------------|------------------|-------|
|         |                |             |                      |                                       |                  |       |
|         |                |             |                      |                                       |                  |       |
|         |                | 您的付         | 款                    |                                       |                  |       |
|         | 付款来自           | Т           | CA Col               | llege 收到                              |                  |       |
|         | 国家/地区*<br>中国大陆 | ~           | S\$ 5                | 金额 *<br>5,000.00                      |                  |       |
|         |                | 金<br>石<br>万 | 额将按目标货<br>SGD 为 10,0 | 货币(本例中为 Singapore Dollars)<br>000.00。 | 换算。例如—           |       |
|         |                |             |                      | -7                                    | <del>_</del> 步 → |       |

## 3. 选择付款的方式:

|                 | した シュージー 代謝价格保证 依照条款和条件 | Ľ            |
|-----------------|-------------------------|--------------|
|                 | 国内银行间人民币转账              | -            |
| ш               | CNY25,888.00            | 22/#         |
| 更多信息            | l •                     |              |
| (And the second | 银联借记卡. 人民币              | 选择           |
|                 | CNY25,888.00            | 1420 T       |
| 更多信息            | L y                     |              |
| (And the second | 银联信用卡, 人民币              | 选择           |
|                 | CNY26,268.00            |              |
| 更多信息            | l v                     |              |
| 支               | 支付宝 - 需上传学校出具的付款通知      |              |
| 支付宝             | CNY25,986.00            | 224+         |
| 更多信息            | l •                     |              |
|                 | JCB 信用卡 (人民币)           |              |
|                 | CNY26,837.00            | 120 <b>7</b> |
| 更多信息            | l v                     |              |
| VISA            | 借记卡/信用卡人民币              | 诗探           |
|                 | CNY26,800.00            |              |
| 更多信息            | ×                       |              |

# 4. 提供付款人的资料:

| )必填项目                                                       |                                                                        |
|-------------------------------------------------------------|------------------------------------------------------------------------|
| 电子邮件 *                                                      | 名字*                                                                    |
| 中间名                                                         | 姓氏*                                                                    |
| 地址1*                                                        | 地址 2                                                                   |
| 城市 *                                                        | 省/自治区/直辖市                                                              |
| 邮政编码                                                        | + 86 ~ 电活号码 *                                                          |
|                                                             | 接收付款状态更新的短信通知                                                          |
| I would like to receive emails from<br>我已阅读、理解并同意飞汇 (Flywin | Flywire about future discounts, promotions and offers<br>e) 的使用参款和降私政策 |

- 5. 提供学院所需要的相关资料。(注:学生即指申请者)
  - A) 输入学生信息与发票号码。
  - B) 请选择付款种类(Payment Type): Admissions Fee (入学申请费)

| Information for TCA                       | A College - Academic Fees                                                               |
|-------------------------------------------|-----------------------------------------------------------------------------------------|
| (*) required field<br>Student Information |                                                                                         |
| Student Name学生姓名                          | Student ID申请表编号                                                                         |
| Student Email Address学生电邮地址               | School Year and Terr <b>学年与学期</b><br>*注:必须输入英文格式                                        |
| Schoo学系                                   | <ul> <li>例如 2024 年第 1 学期为 2024 Term 1</li> <li>Invoice No. (if applicabl发票号码</li> </ul> |
| Payment Typ <b>付款种</b> 类                  | ✓ Other Payment Typ其他付款信息<br>无需填写                                                       |
|                                           |                                                                                         |
|                                           |                                                                                         |

6. 请按照说明指示完成汇款。

| 1. 付款信息               | 2. 付款方式       | 3. 付款人信息              | 4. 收款方所需信息              | 5. 检查并确认 | 6. 付款                      |
|-----------------------|---------------|-----------------------|-------------------------|----------|----------------------------|
|                       | 请按照以下出        | ·靈于 2020年6月4日 之前支付 \$ | \$\$5,000.00,否则您的付款转被自动 | 現2月。     |                            |
| 付款状态 😑 付款待处理          | 付款编号 YAC53988 | 2917                  |                         |          |                            |
| 您可论E支付<br>CNY25,897.( | 00            |                       |                         | SS       | TCA College 收到<br>5,000.00 |
| 8                     |               |                       | f                       |          | 血                          |
|                       |               |                       |                         | 将这笔付款添账户 | 加到您的 Flywire               |
|                       |               | 完成付款                  |                         | 管理您的付款   |                            |
| 页面将题                  | (转至合作伙伴的处理平台; | 来完成此付款。完成之后,怨         | 会再次回到本页面。               | _ 编辑付款详情 |                            |
|                       |               | 进行付款                  |                         | 日 短信通知   |                            |
|                       |               |                       |                         | ■ 更改付款方式 |                            |
|                       |               |                       |                         |          |                            |
|                       |               |                       |                         | ⊘ 取消付款   |                            |

- 7. 完成转账交易后,请务必在<u>网上申请表</u>里执行"付款验证"步骤(提供交 易日期、付款方式、金额)。
- 8. 在线追踪您的付款,并在每个步骤中收到电子邮件通知。